## 別紙: 非会員のまま申込する場合のマイページの操作手順(賛助会員2人目以降の申込を含む)

## (1) ログイン ID とパスワードの入手

- ① マイページの新規ユーザ登録ボタンをクリックする
- ② 「利用規約等に同意する」を選択してクリック
- ③ ユーザ情報の登録画面が表示される→ユーザ区分に「イベント参加者(加入は希望しない)」を選 択する
- ④ 利用区分に「登録情報(ID/パスワード含)をイベント終了後も保持する」又は「登録情報(ID/パス ワード含)をイベント終了後に削除する」を選択する
- 5 その他のユーザ情報を登録(\*の必須項目についてはすべて入力する必要がある)
- ⑥ ユーザ情報の登録を完了する→登録ボタンをクリックする
- ⑦ ユーザ情報の確認画面が表示される→「完了」ボタンをクリックする
- ⑧ 登録したメールアドレスに仮登録完了確認メールが送信される
- ⑨ 仮登録完了確認メールを開いて、確認用のリンク先をクリックする→仮登録完了
- ID とパスワードをメモする

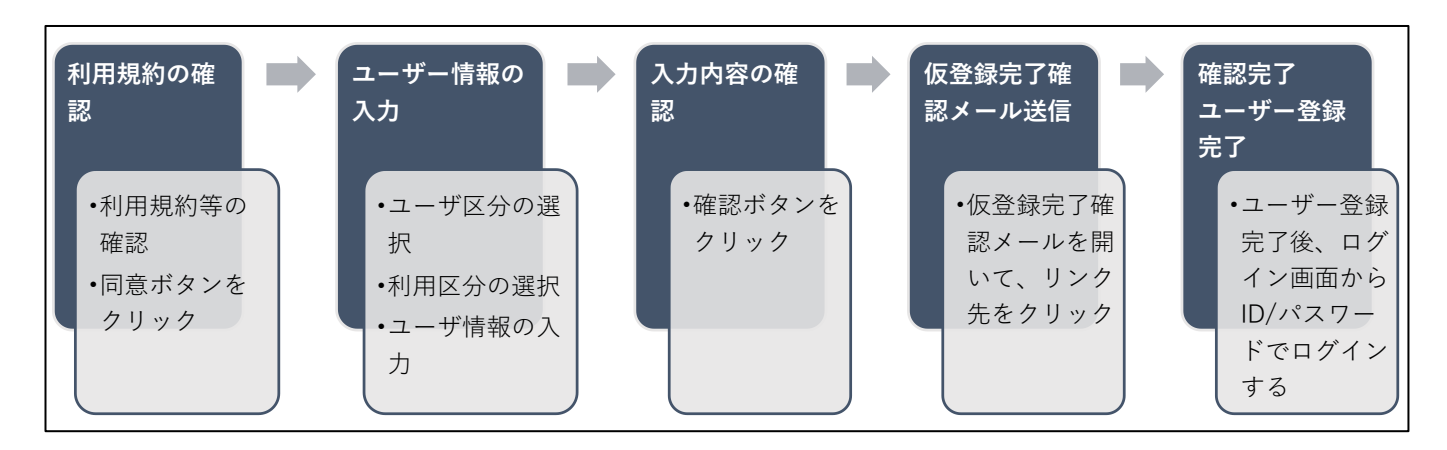

## (2) イベント申込

- ① https://c2.members-support.jp/jssm/Entrys/search の URL をクリック
- ② ログイン画面が表示される→ID とパスワードを入力
- ③ イベントの登録画面が表示される→イベントを選択し、申込を行う
- ④ イベントの参加登録が完了する
- ⑤ 登録完了後、事務局よりマイページ登録アドレスへメールにてウェビナーURLを送付する (2日前までにURLが送付されない場合、事務局へ連絡をお願いします)
  申込の状況は、マイページ→イベント情報→イベント申込状況照会画面で「申込完了」を確認して下さい。

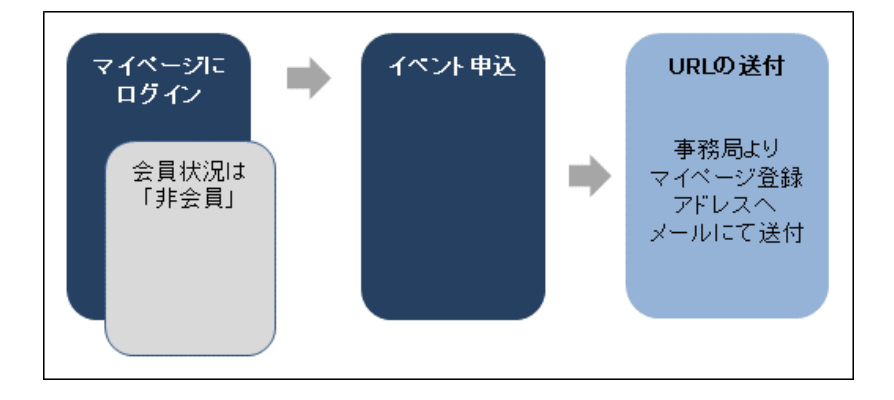